Встречайте новый MacBook Pro. Мы хотим продемонстрировать Вам его основные возможности.

В этом руководстве описаны функции Вашего Мас, даются инструкции по его настройке и советы о том, как быстро приступить к работе с программами, которыми Вы пользуетесь каждый день.

Аккумулятор уже заряжен, поэтому Вы можете начать работу на Мас, как только достанете его из коробки. При зарядке аккумулятора Вы будете знать, что он полностью заряжен, когда вместо оранжевого индикатора загорится зеленый.

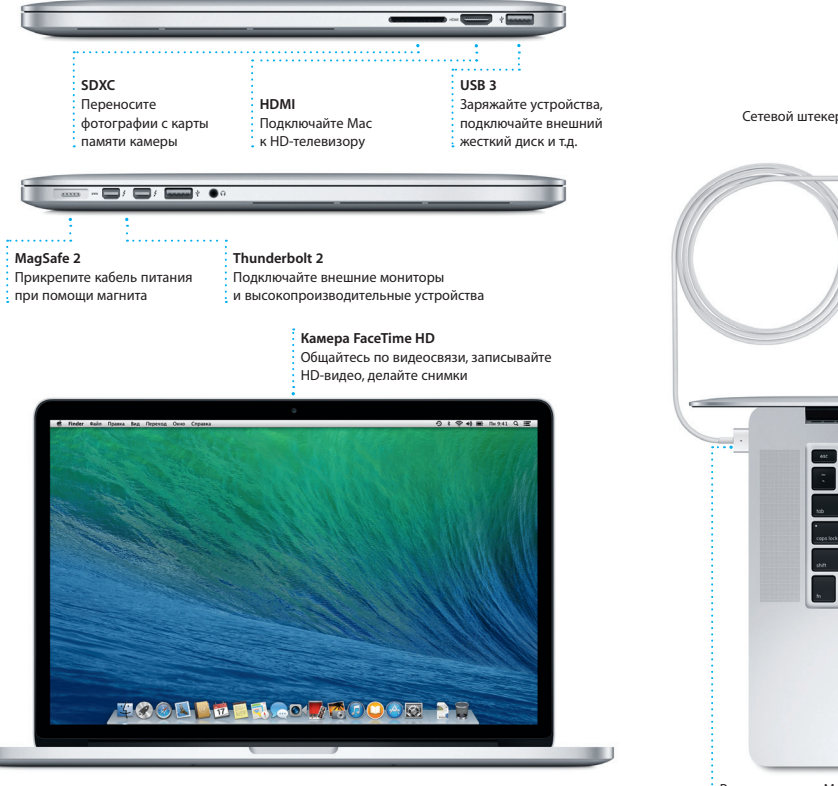

### Привет!

Разъем питания MagSafe 2

### Начало работы

Кабель

: питания

переме

тока

питания

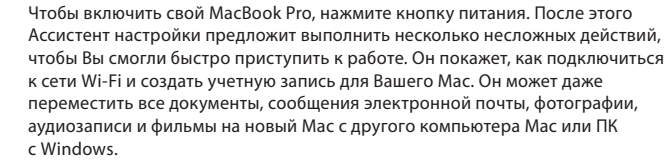

Ассистенту настройки можно указать свой Аррle ID. При этом автоматически выполнится настройка Вашей учетной записи в Арр Store для Mac и iTunes Store, а также в таких программах, как Сообщения и FaceTime, поэтому когда Вы откроете их в первый раз, они уже будут готовы к работе. Настройка выполняется и для iCloud, поэтому в таких программах, как Mail, Контакты, Календарь и Safari, будет содержаться вся актуальная информация. Если у Вас еще нет Apple ID, Вы можете создать его в Ассистенте настройки.

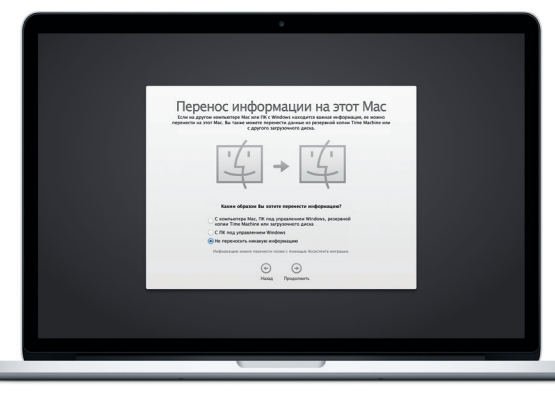

Узнать подробнее о том, как перенести файлы на Ваш новый Мас, Вы можете на странице support.apple.com/kb/HT4889?viewlocale=ru\_RU

### Управление Mac с помощью жестов Multi-Touch

Многие операции на Вашем MacBook Pro могут быть выполнены с помощью жестов на трекпаде. Ниже приведены основные жесты.

Нажмите лвумя пальцами, чтобы открыть

пальцами любой части трекпада, если включена

функция нажатия для имитации нажатия мыши.

контекстное меню. Или коснитесь двумя

TIF

ion кзык и защита и Spotlight Уникери trol текст Безопасность до

Чтобы узнать подробнее о жестах, в меню

Apple выберите пункт «Системные настройки»

клавиатура мышь Треклад печать и ж

0 0 -Подробнее

и нажмите «Трекпад».

Перелистывайте веб-страницы, документы

и другие материалы жестом смахивания двумя

Навигация смахиванием

пальцами.

Имитация правой кнопки

(нажатие правой кнопкой)

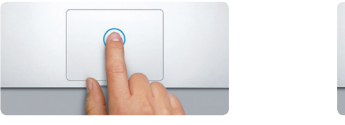

Нажмите в любой части трекпада, чтобы выполнить нажатие. Или просто коснитесь трекпада, если включена функция нажатия для имитации нажатия мыши.

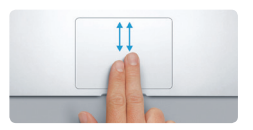

Прокрутка двумя пальцами Для прокрутки в любом направл проведите пальцами по поверхности трекпада — вверх, вниз или в стороны.

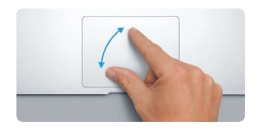

Масштабирование сведением и разведением пальцев Для более точного изменения масштаба фотографий и веб-страниц сдвигайте или раздвигайте большой и указательный пальцы.

### Знакомство с Рабочим столом

На рабочем столе Мас Вы найдете и сможете сделать все, что Вам необходимо. Расположенная внизу экрана панель Dock — удобное место для размешения часто используемых программ. С ее помошью также можно также открыть Системные настройки, чтобы настроить рабочий стол и другие параметры компьютера Mac. Нажмите значок Finder, чтобы перейти к Вашим файлам и папкам.

Строка меню в верхней части экрана содержит много полезной информации о Вашем Мас. Чтобы проверить состояние беспроводного подключения к сети Интернет, нажмите значок Wi-Fi. Ваш Мас автоматически полключается к сети которая была выбрана во время настройки. Вы также можете найти нужный объект на своем Мас, воспользовавшись поиском Spotlight.

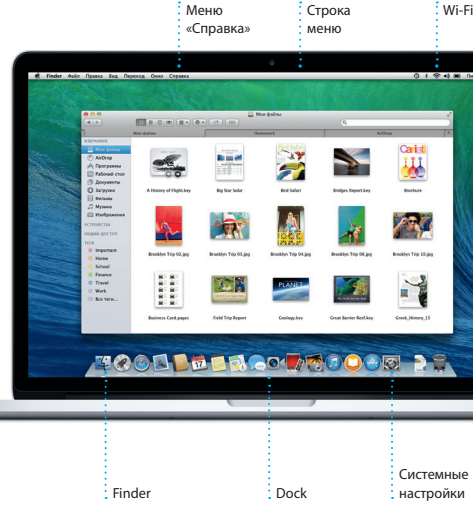

Узнать подробнее об аккумуляторе Вы можете на странице www.apple.com/ru/batteries

Трекпад Multi-Touch

Адаптер

питания

### Синхронизация работы всех Ваших устройств с помошью iCloud

Благодаря iCloud Вы можете получать доступ к своим фотографиям, музы календарям, контактам, документам и другим материалам со своего Мас iPhone, iPad, iPod touch а также с ПК с Windows. Эта служба автоматическ синхронизирует информацию на всех Ваших устройствах. Когда Вы приобретаете песню на одном устройстве, она мгновенно становится доступной на всех остальных Ваших устройствах. Создайте документ Раде на Мас — и Вы сможете редактировать его на своем iPad. где бы Вы ни находились. Сделайте снимок с помошью iPhone — и он автоматически отобразится в iPhoto на Mac. С помощью iCloud Вы можете даже найти и защитить свой Мас, если потеряете его. Чтобы выбрать функции iCloud, которые Вы хотите включить, нажмите iCloud в Системных настройках на панели Dock.

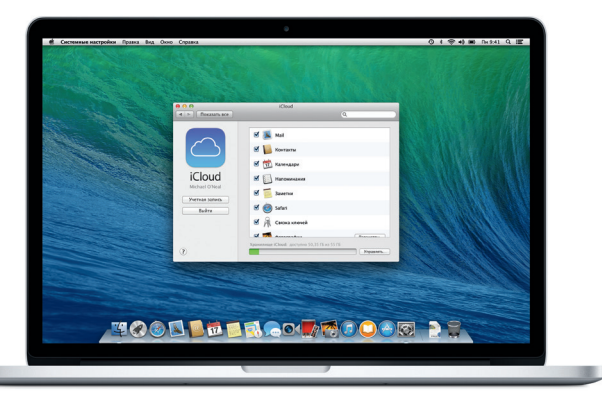

Быстрый поиск нужных программ

На Вашем Мас уже установлены программы для обработки фотографий. создания документов, работы в Интернете, планирования дел и других задач В Launchpad удобно просматривать все программы, установленные на Вашем Мас. Нажмите значок Launchpad на панели Dock, чтобы просмотреть все свои программы в полноэкранном режиме. Располагайте программы в любом порядке, группируйте их в папки или удаляйте со своего Мас. Когда Вы загружаете программу из Арр Store для Мас, она автоматически появляется в Launchpad

Папки

Группируйте программи

в папки, перетаскивая

значок одной программы

Как открыть Launchpad Нажмите значок Launchpad на панели Dock.

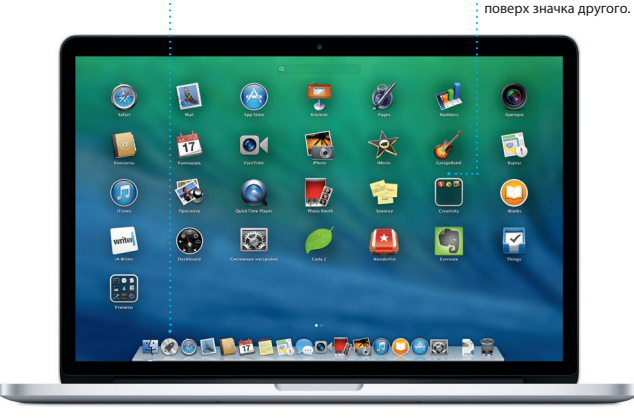

### Важная информация

Прежде чем приступать к использованию компьютера, ознакомьтесь с содержанием данного документа и правилами безопасности, которые содержатся в Руководстве по продукту.

### Подробнее

Получить подробную информацию, посмотреть демонстрации и узнать о других функциях MacBook Pro Вы можете на странице www.apple.com/ ru/macbookpro.

### Справка

В Справочном центре Вы найдете ответы практически на все вопросы. а также инструкции и информацию о том, как устранить неполадки. Нажмите значок Finder, затем нажмите «Справка» в строке меню и выберите «Справочный центр». Вы также можете использовать Safari, чтобы получить интерактивную справку.

### Утилиты OS X

Если в работе Мас возникли неполадки. Утилиты ОS X помогут восстановить программное обеспечение и данные из резервной копии Time Machine. а также повторно установить систему OS X и программы Apple. Если Ваш Мас выявит проблему, он автоматически откроет Утилиты OS X. Вы также можете открыть их вручную. Для этого во время перезагрузки компьютера нажмите и удерживайте клавиши Command и R.

### Поддержка

На Ваш MacBook Pro распространяется 90 дней бесплатной технической поддержки и гарантия на ремонт оборудования в течение одного года в розничном магазине Apple или у авторизованного Apple поставщика услуг. Чтобы получить техническую поддержку для MacBook Pro. откройте страницу www.apple.com/r о. Или позвоните по телефону 495 5809557.

www.apple.com/support/country

ТМ и © Apple Inc., 2013 г. Все права защищены. Designed by Apple in California. Printed in XXXX. RS034-7391-A

Системные настройки

Wi-Fi Поиск

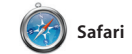

Safari — самый удобный спос работы в Интернете на Вашем Мас. Начните вводить поисковый запрос или веб-адрес в поле смарт-поиска — Safari распознает, что Вы ишете, и покажет нужные страницы. Вы можете сохранить страницы в Списке будут синхронизированы на всех для чтения, чтобы вернуться к ним Ваших устройствах

позже, и просмотреть общие ссылки на страницы, размещенные Вашими знакомыми в Twitter и LinkedIn. Safar также поддерживает работу с iCloud поэтому все Ваши закладки. Список для чтения и пароли для веб-сайтов

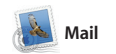

🛆 M 💽 Все письма собраны

Просматривайте все

вместе

Mail позволяет управлять всей электронной почтой из единого точтового яшика — не отвлекаясь на рекламу и даже без подключения к Интернету. Эта программа работает с популярными почтовыми Мail Ассистент настройки помож службами, например Gmail, Yahoo!

Mail и AOL Mail. Вы также можете использовать Mail с бесплатно учетной записью электронной почт iCloud.com, которая предоставляетс службой iCloud. При первом запуск начать работу с программой.

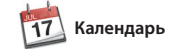

Добавление

в календаре,

: чтобы создать

новое событие.

◄ Ceragen ►

Нажмите дважд

события

С помощью Календаря Вы легко справитесь со всеми задачами даже при плотном графике. Вы можете создавать отдельные календари — например для дома учебы и работы. Просматривайт все календари в одном окне или выбирайте только те, которые Вам сейчас нужны. Создавайте и отправляйте приглашения,

\_\_\_\_\_

14:00
 Adam's Birthday Party
 Pick Up Camera Rental

а затем просматривайте ответы Указывайте место проведения события — и Календарь покажет карту, вычислит время в пути и сообщит прогноз погоды. Используйте iCloud, чтобы автоматически обновлять календар на всех Ваших устройствах или отправлять календари другим пользователям iCloud.

Инспектор событий

проведения события

на карте и вычисляет

нь Ноделя Месяц Год

4r, 13

Cp. 12

отображает место

: Календарь

время в пути.

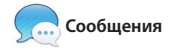

свой Apple ID, и Вы сможете отправлять неограниченное

Режим просмотра

Выберите удобный

режим просмотра —

месяцам или годам.

Июнь 2013

по дням, неделям,

Календаря

Выполняется ответ Три точки означают, что Ваш собеседник вводит ответ.

| Сообщения | <b>daikn</b> | Правка | BHA. | Друзья                | Видео             |
|-----------|--------------|--------|------|-----------------------|-------------------|
|           |              |        |      |                       |                   |
|           |              |        |      | 0                     |                   |
|           |              | -      | QH   | LÊTM                  | _                 |
|           |              | 1      | 10   | E Natalia I           | Aario             |
|           |              |        | の行   | Dinner re             | r is at 7.        |
|           |              |        |      | Chance                | Graham            |
|           |              |        | -    | Ryan Or<br>I told you | it's magi         |
|           |              |        | •    | Looks ge              | tark<br>at on you |
|           |              |        | 1    | Alex Hu<br>Will do. T | vter<br>hanks.    |
|           |              |        | C.   | Allish Ki<br>Working  | mber<br>rom horne |
|           |              |        | E.   | Chris D<br>Doors at   | NL                |
|           |              |        | 6    | Karl Bol<br>Are you f | ee for lun        |
|           |              |        |      |                       |                   |
|           |              |        |      |                       |                   |
|           |              |        |      |                       |                   |
|           |              |        |      |                       |                   |
|           |              |        |      |                       |                   |
|           |              |        |      |                       |                   |
|           |              |        |      |                       |                   |
|           |              |        | _    |                       | -                 |

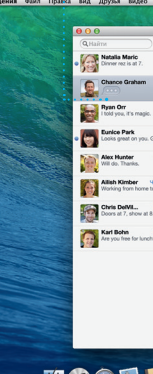

\*Обоим абонентам необходимо устройство с поддержкой FaceTime. Доступно не во всех регионах

| <b>Top Sites</b><br>Нажмите, чтобы<br>увидеть сайты,<br>которые Вы<br>посещаете чаще<br>всего.                                                                                                    | Общи<br>Делит<br>на ве<br>публи<br>в соц<br>сетях                                                                                                    | <b>ій доступ</b><br>гесь ссылками<br>б-сайты или<br>ікуйте их<br>иальных | Боковое мен<br>Ваши закладн<br>Список для ч<br>и общие ссыл<br>отображаютс<br>в боковом ме | <b>ю</b><br>ки,<br>тения<br>тки<br>я<br>еню. |
|----------------------------------------------------------------------------------------------------|----------------------------------------------------------------------------------------------------|--------------------------------------------------------------------------|--------------------------------------------------------------------------------------------|----------------------------------------------|
| < > ( + ) ( ) ( ) ( ) ( ) ( ) ( ) ( ) ( ) (                                                                                                    | er.com/recommended//tineraries/las-vegas-to-new-                                                                                                    | trexico-road-trip — Road trip from Las Vegas to New Mexico, Photo        | 1 of 13 (Condé Nast Traveller)                                                             | C Reader                                     |
| In Contract of the New Contract of the New Con | Traveller                                                                                                    | Search Q                                                                 | IN THESISSUE<br>The Hot List<br>The world's most<br>exciting new hotels                    | Travelle                                     |
| In Erin Steed<br>I'm putting 'wend' at the top of my resume.<br>And the middle. And bottom: Indedition come                                                                                                    | Guides   Recommended   H                                                                                                    | Photos   Magazine   News   Advice                                        | Bookings                                                                                   |                                              |
| Image: State State Sta                                 | Here: Reconnected. He lead of ever<br>where the second second secon | they "freel filteration Leaving Law Veget                                | -bring                                                                                     | é Nast ler<br>Verier Now                     |

свои почтовые учетные все письма одной записи в Mail одним цепочки ответов находить то, нажатием. в переписке. что Вы ишете. В Показать (Солонический) VIP т Опаравленные Черновном Отмеченные феажнов Coprespondents the party \*
Graham McBride

United States of the second state of the second state of the scheduled for Wednesday has been moved to... 10 More 2013 r., 7:24 Erin Steed Orser: Guatemala Trip Photos Kony: Ryan Or Konas: Michael O'Nani, Keyler Britan That's a great idea, Ryan. We can start looking at dates next week. It will be even more fun with all four of u Blair Lockhart & Court Sun, sand, and surf "re's a photo of us on our last day in. Gilbert Solano Crear: Recipe Vose are difficult to mess up. so 1. "K. I don't have the recipe have a Влажникі 1, 1,9 Мб Сакранить т Быстрый просмотр ome week. Wah you could've come along. Hope all is

Режим просмотра

переписки

Просматривайте

Поиск Сужайте

область поиска чтобы быстро

• • Q (mest photos (mest Trip

Просто войдите в систему, указав текст, фотографии, видео и другую

Today Argentina, tomorrow the world.

Вы можете даже начать разговор на одном устройстве и продолжит его на другом. А если Вы захотите количество сообщений, содержащих увидеть собеседника, Вы можете начать видеозвонок\* простым информацию. Вашим друзьям на Мас. нажатием значка FaceTime в верх iPad, iPhone и iPod touch. В iMessage правом углу окна Сообщений.

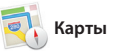

Маршруты

дорогах.

ткрывайте для себя новые места и прокладывайте маршруты в Картах в Картах отобразятся номера на Вашем Мас. Выбирайте удобный режим просмотра — обычный или отзывы Yelp. А когда Вы найдете спутниковый, или выберите Flyover, чтобы с высоты птичьего полета взглянуть на невероятно реалистичные трехмерные модели больших городов. Вы можете найти голосовой навигацией. информацию о местных объектах,

таких как рестораны и отел телефонов, фотографии и даж нужный объект, Карты покажу пошаговый маршрут. Вы может отправить его на свой iPhone, чтобь воспользоваться пошаговой

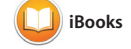

iBooks — совершенно новый способ Перелистывайте страницы жесто покупки и чтения книг. Программа предоставляет доступ к магазину iBooks Store, откуда можно загружать делать закладки и даже выделят новейшие бестселлеры и любимые классические произведени Нажмите книгу, чтобы ее открыть.

смахивания или нажатием. В iBooks очень удобно добавлять заметки целые абзацы. Книги, приобретенн в iBooks Store, можно читать на Вашем Мас и устройствах с iOS

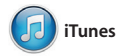

Ваша медиатека

подборку музыки,

подкастов и других

материалов.

Просматривайте свою

фильмов, телепередач,

В iTunes для Mac очень удобно воспроизводить любимую музыку, фильмы, телепередачи и многое другое. В iTunes встроен магазин iTunes Store, откуда в одно нажатие Вы можете загрузить новые

## \*\*\* 🕵 Der Their collection grows.

|           | Отчеты                                                 | FaceTime                   |
|-----------|--------------------------------------------------------|----------------------------|
|           | о доставке                                             | Вы можете начать           |
|           | Подтверждают                                           | видеозвонок                |
|           | доставку                                               | прямо                      |
|           | Ваших                                                  | в программе                |
|           | сообщений.                                             | «Сообщения».               |
|           |                                                        | <u>.</u>                   |
|           |                                                        | 0 8 (\$ +) E 11x 9-41 Q IE |
| Сообщения |                                                        |                            |
|           |                                                        |                            |
|           | Message 10.00.2013 9:30<br>Remember, they wanted flags |                            |
|           |                                                        |                            |
| -         |                                                        |                            |

Отправка на iPhone В Картах отображается Отправляйте подробная информаци маршруты на свой iPhone, чтобы о маршруте, в том числе и ситуация на пользоваться

голосовой навигацией.

Станцаарт Гибрид Спути Havano: California Academy Koneu: Seven Hills California Academy of Sciences -55 Music Concourse Dr. San Francisco, CA 94118, United States 0,6 xxm 8 xxxxx2 goporu noegywrre Hangaa a Hangaanewyr: John F Kennedy Dr 409 ж Продолжайте идти в направление Келлефу Dr 63 м Продолжайте идти в направление 0,7 км Поверните налево в направлении: Мазопіс Ант 1.5 км Поверните направо в направлен Бискі Аме 2.3 sm Doepware wareso a wanpasnewww: Van Ness Ave 0,6 км Поверните направо в направление: Pacific Ave 409 M Rosepware kanpaso a kanpasnewwe: Hyde St 19 м Пребитес в пункт назначения Seven Hills - 1550 Hyde St, San Francisco, CA 94109-3114, Unio

Закладки Закладки автоматически синхронизируютс на всех Ваших vстройствах.

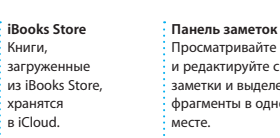

### Поиск Просматривайте Быстро и редактируйте свои 🕴 выполняйте заметки и выделенные поиск нужного слова или фразы фрагменты в одном по всей книге.

Радио iTunes Выбирайте из сотен радиостанций или начните прослушивание указав песню или имя любимого исполнителя.

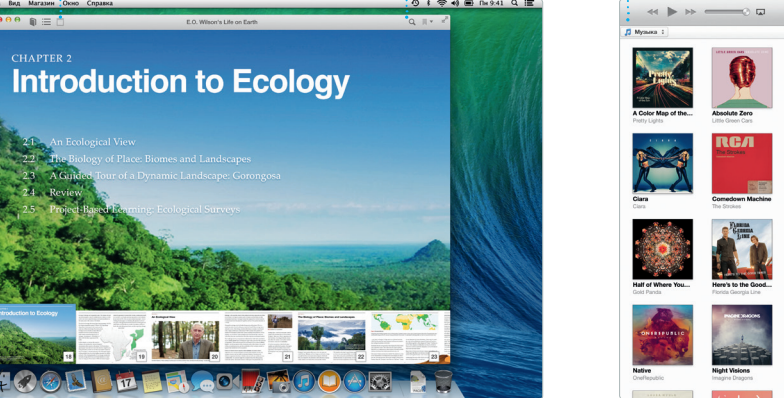

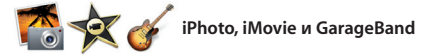

материалы. Кроме того, в iTunes есть iTunes Radio — замечательный способ узнавать о новой музыке.

C iPhoto, iMovie и GarageBand Вы можете создавать потрясающие фотографии, музыкальные композиции и видеоролики и обмениваться ими. iPhoto поможет сгруппировать все фотографии по лицам, местам и событиям, создать

потрясающие фотоальбомы, открытки и календари. С iMovie Вы преврати свое домашнее видео в масштабные трейлеры. А в GarageBand есть все необходимое, чтобы научиться иг а музыкальном инструменте сочинять музыку и записывать песни

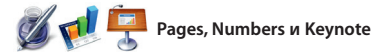

Создавайте великолепные документы, таблицы и презентации на своем Мас. Благодаря великолепным шаблонам Вы сможете Microsoft Office. А также Вы можете быстро приступить к работе просто добавьте свой текст и вставьте собственные фотографии. Все настройки можно выполнять на

новой контекстной панели форматирования. Вы даже может открывать и редактировать файль легко поделиться ссылкой на фай через Mail или Сообшения прямо н панели инструментов.

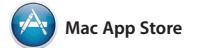

Mac App Store — самый удобный способ находить и загружать программы для Вашего Мас: игры, программы для работы, общения в социальных сетях и многое другое. Достаточно одного нажатия, чтобы и отобразились в Launchpad. Вы можете устанавливать программы на

Находите новые

программы

каждый Мас, который Вы использует для личных целей, и даже загружать их повторно. Mac App Store сообщит о выходе обновлений программ и OS X и даже может автоматически обновить Ваши программы. Чтобы новые программы Были установлены открыть Mac App Store, нажмите его значок на панели Dock.

### iTunes Store Находите и приобретайте

новые фильмы, музыку и другие материалы.

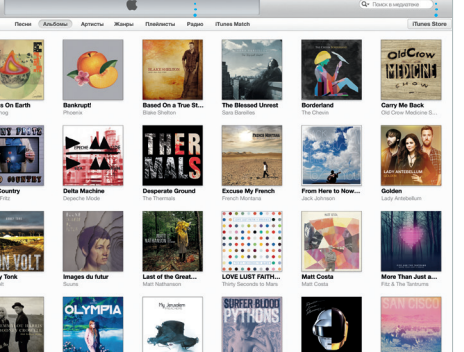

События Просто переместите курсор, чтобы быстро просмотреть все фотографии какого-либо события.

Слегкостью созлавайте Размещайте избраннь персонализированные материалы на сайте Facebook или отправля книги, открытки и календари и заказывайте их с помощью iCloud или их печать. Сообщений.

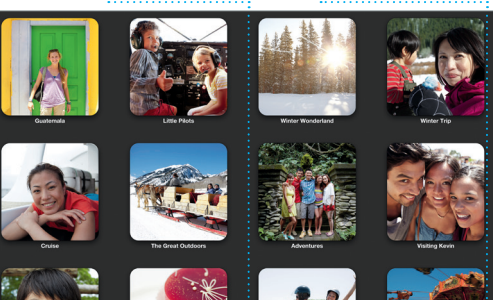

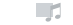

Побавьте наглядности Созлавайте насышенные мультимедийными данными документы с изображениями, фильмами, диаграммами и другими материалами.

С легкостью лелитесь созданные документы — через Mail или Сообщения.

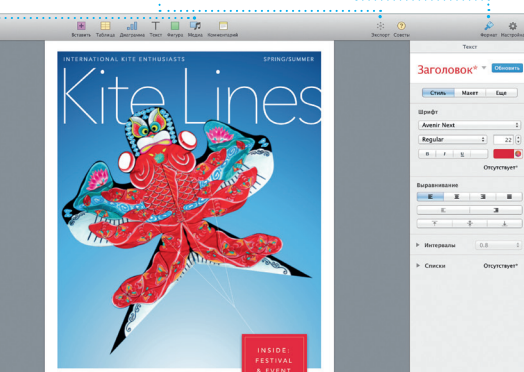

veler's guide to one of Asia's largest kite fer

форматирования Благодаря удобной панели форматировани : нужные инструменты всегда под рукой.

ГОЛОВОК<sup>\*</sup> \* Стереть

# прямо в Launchpad.

Только новейшие верси Сведения о наличии обновлений для приобретенных програм и OS X отображаются

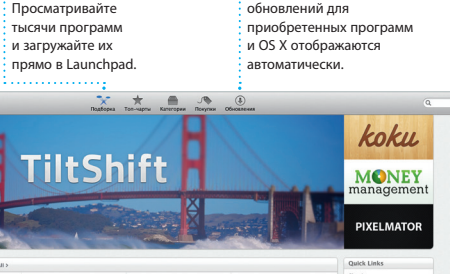

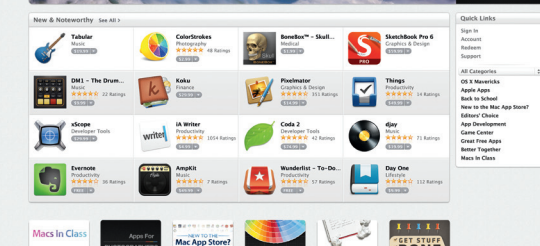